Com a nova versão do PJE e necessário está com o novo assinador para o acesso via Token A3

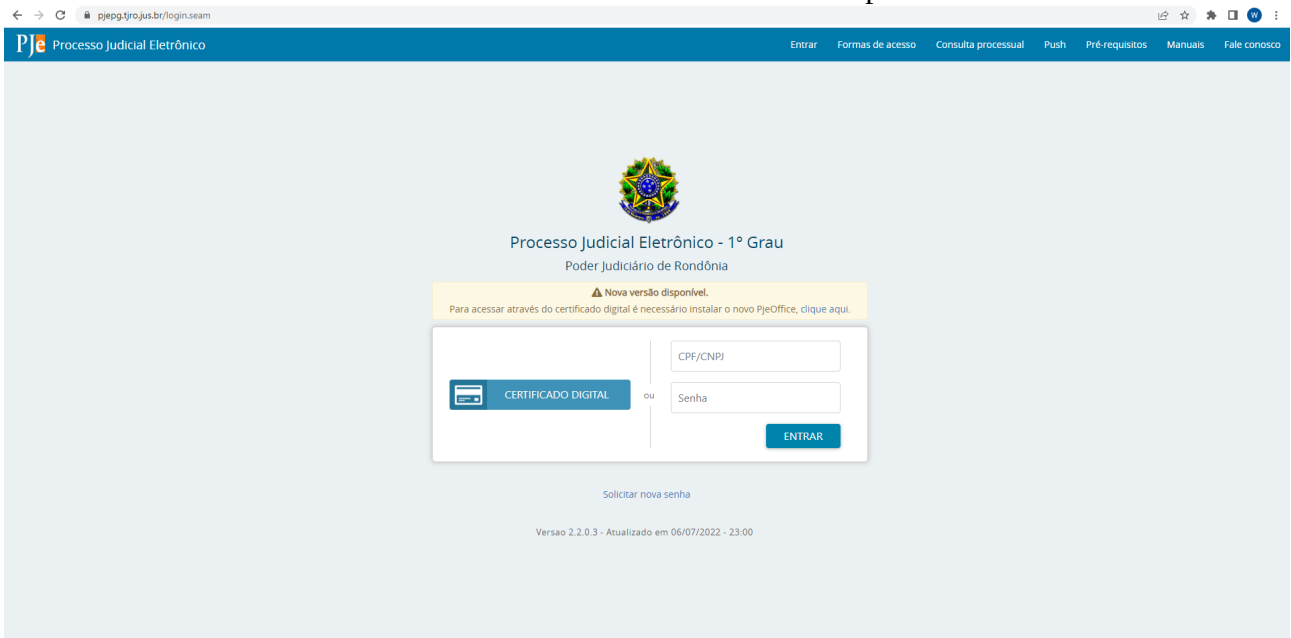

## Link do PjeOffice https://www.pje.jus.br/wiki/index.php/PJeOffice

|                                                                         |                                                                                                    |                                                                                                    |            |           |         |             |              |               |               |                |              |               |             |             |            |              |                 |              |           |               |                |            |          | - · ·          |
|-------------------------------------------------------------------------|----------------------------------------------------------------------------------------------------|----------------------------------------------------------------------------------------------------|------------|-----------|---------|-------------|--------------|---------------|---------------|----------------|--------------|---------------|-------------|-------------|------------|--------------|-----------------|--------------|-----------|---------------|----------------|------------|----------|----------------|
| 121 <u>6</u>                                                            | Página Discussão                                                                                                    |                                                                                                    |            |           |         |             |              |               |               |                |              |               |             | l           | Ler Verco  | idigo-fonte  | Ver históric    | o Imprima c  | omo PDF   | Pesquisa      |                | lr         | Autentio | .ar-se<br>isar |
| <b>_</b> ) <b>_</b>                                                     | PJeOffice                                                                                                    |                                                                                                    |            |           |         |             |              |               |               |                |              |               |             |             |            |              |                 |              |           |               |                |            |          |                |
|                                                                         | O PJeOffice é um software<br>internet e gerar maior prat                                                                                                    | e disponibilizado pelo CNJ para assinatura eletrôn<br>icidade na utilização do sistema.                                        | ônica de ( | a de doci | documen | nentos para | ara o sisten | ima PJe. O ol | objetivo do a | aplicativo é g | garantir a v | validade juri | idica dos d | ocumentos e | e processo | s, além de : | substituir a ne | cessidade do | plugin Or | acle Java Rur | ntime Environr | nent no na | vegador  | de             |
| Página principal                                                        | 0                                                                                                    | Address of a                                                                                                    |            |           |         |             |              |               |               |                |              |               |             |             |            |              |                 |              |           |               |                |            |          |                |
| <ul> <li>Informações Gerais<br/>Configuração do<br/>ambiente</li> </ul> | 1 Aplicativo PJeOffice par<br>1.1 Versão Atual: 1.0                                                                                                    | a instalação<br>0.27                                                                                                    |            |           |         |             |              |               |               |                |              |               |             |             |            |              |                 |              |           |               |                |            |          |                |
| Acesso ao PJe                                                           | 2 Orientações para downl                                                                                                    | oad do PJeOffice                                                                                                    |            |           |         |             |              |               |               |                |              |               |             |             |            |              |                 |              |           |               |                |            |          |                |
| Aplicativos PJe                                                         | 3 Configuração do PJeOf<br>3 1 Modo simples (so                                                                                                    | ince<br>imente windows)                                                                                                    |            |           |         |             |              |               |               |                |              |               |             |             |            |              |                 |              |           |               |                |            |          |                |
| Manuais                                                                 | 3.2 Modo avançado                                                                                                    |                                                                                                    |            |           |         |             |              |               |               |                |              |               |             |             |            |              |                 |              |           |               |                |            |          |                |
| Suporte                                                                 | 3.3 Configurando a se                                                                                                    | olicitação de senha do certificado                                                                                             |            |           |         |             |              |               |               |                |              |               |             |             |            |              |                 |              |           |               |                |            |          |                |
|                                                                         | Accentration and uncessform<br>Sobservações<br>6 Solução de Problemas<br>7 Suporte<br>Aplicativo PJeOffi<br>Selecione o arquivo para o<br>Versão Atual: 1.0.2 | ice para instalação<br>download do seu sistema operacional.                                                                    |            |           |         |             |              |               |               |                |              |               |             |             |            |              |                 |              |           |               |                |            |          |                |
|                                                                         |                                                                                                    | Deventeed                                                                                                    |            |           |         |             |              |               |               |                |              |               |             |             |            |              |                 |              |           |               |                |            |          |                |
|                                                                         | Sistema Operacional                                                                                                    | Seprider 1                                                                                                    |            |           |         |             |              |               |               |                |              |               |             |             |            |              |                 |              |           |               |                |            |          |                |
|                                                                         | Windows                                                                                                    | pie-office exe @                                                                                                    |            | _         |         |             |              |               |               |                |              |               |             |             |            |              |                 |              |           |               |                |            |          |                |
|                                                                         | MacOS 64 Bits                                                                                                    | pje-office x64.dmg 🖨                                                                                                    |            |           |         |             |              |               |               |                |              |               |             |             |            |              |                 |              |           |               |                |            |          |                |
|                                                                         | Debian 32 bits                                                                                                    | pje-office_i386.deb                                                                                                    |            | _         |         |             |              |               |               |                |              |               |             |             |            |              |                 |              |           |               |                |            |          |                |
|                                                                         | Debian 64 bits                                                                                                    | pje-office_amd64.deb 🖨                                                                                                    |            | _         |         |             |              |               |               |                |              |               |             |             |            |              |                 |              |           |               |                |            |          |                |
|                                                                         | Unix                                                                                                    | pje-office_unix_no_embedded.tar.gz 🔒                                                                                           |            |           |         |             |              |               |               |                |              |               |             |             |            |              |                 |              |           |               |                |            |          |                |
|                                                                         | Orientações para<br>Para iniciar o Download de<br>Passo 1: Clique no arquiv<br>Passo 2: Aquarde o down                                                        | download do PJeOffice<br>o programa, siga os pasos abaixo:<br>o de download acima conforme seu sistema oper-<br>load terminar. | aracional. | ional.    | L       |             |              |               |               |                |              |               |             |             |            |              |                 |              |           |               |                |            |          |                |

Escolha a versão do sistema operacional

|             |                                           |                                                                                                    |                                                     |                                                   |                     |                 |                        |                          | 4           | & Aute |
|-------------|-------------------------------------------|----------------------------------------------------------------------------------------------------|-----------------------------------------------------|---------------------------------------------------|---------------------|-----------------|------------------------|--------------------------|-------------|--------|
| T           |                                           |                                                                                                    |                                                     |                                                   |                     |                 |                        |                          |             |        |
|             | Página Discussão                          |                                                                                                    |                                                     | Lei                                               | r Ver código-fonte  | Ver histórico   | Imprima como PDF       | Pesquisa                 | Ir          | Pes    |
| <b>ا~</b>   | PJeOffice                                 |                                                                                                    |                                                     |                                                   |                     |                 |                        |                          |             |        |
|             | O PJeOffice é um software                 | e disponibilizado pelo CNJ para assinatura eletrônica de doc                                                                                                    | mentos para o sistema PJe. O objetivo do aplicativo | é garantir a validade jurídica dos documentos e p | rocessos, além de s | ubstituir a neo | essidade do plugin Ori | acle Java Runtime Enviro | nment no na | avega  |
| rincipal    | internet e gerar maior prat               | icidade na utilização do sistema.                                                                                                    |                                                     |                                                   |                     |                 |                        |                          |             |        |
| ções Gerais | Conte                                     | údo (ocultar)                                                                                                    |                                                     |                                                   |                     |                 |                        |                          |             |        |
| uração do   | 1 Aplicativo PJeOffice par                | a instalação                                                                                                    |                                                     |                                                   |                     |                 |                        |                          |             |        |
| o ao PJe    | 2 Orientações para downl                  | pad do PJeOffice                                                                                                    |                                                     |                                                   |                     |                 |                        |                          |             |        |
| ivos PJe    | 3 Configuração do PJeOf                   | loe                                                                                                    |                                                     |                                                   |                     |                 |                        |                          |             |        |
| ile.        | 3.1 Modo simples (so<br>3.2 Modo avancado | mente windows)                                                                                                    |                                                     |                                                   |                     |                 |                        |                          |             |        |
| 10          | 3.3 Configurando a si                     | olicitação de senha do certificado                                                                                                    |                                                     |                                                   |                     |                 |                        |                          |             |        |
| nontae      | 3.4 PJeOffice no MAG                      | 3                                                                                                    |                                                     |                                                   |                     |                 |                        |                          |             |        |
| Territalo   | 4 Assinando arquivos fora                 | x<br>do sistema em modo (OFFLINE)                                                                                                    |                                                     |                                                   |                     |                 |                        |                          |             |        |
|             | 5 Observações                             |                                                                                                    |                                                     |                                                   |                     |                 |                        |                          |             |        |
|             | 6 Solução de Problemas                    |                                                                                                    |                                                     |                                                   |                     |                 |                        |                          |             |        |
|             | 7 Suporte                                 |                                                                                                    |                                                     |                                                   |                     |                 |                        |                          |             |        |
|             | Aplicativo PJeOffi                        | ce para instalação                                                                                                    |                                                     |                                                   |                     |                 |                        |                          |             |        |
|             | Selecione o arguivo para o                | download do seu sistema operacional.                                                                                                    |                                                     |                                                   |                     |                 |                        |                          |             |        |
|             | Versão Atual: 4.0.0                       | 7                                                                                                    |                                                     |                                                   |                     |                 |                        |                          |             |        |
|             | Versao Atuar. 1.0.2                       | 1                                                                                                    |                                                     |                                                   |                     |                 |                        |                          |             |        |
|             | Sistema Operacional                       | Download                                                                                                    |                                                     |                                                   |                     |                 |                        |                          |             |        |
|             |                                           | Servidor 1                                                                                                    |                                                     |                                                   |                     |                 |                        |                          |             |        |
|             | Windows                                   | pje-office.exe a                                                                                                    |                                                     |                                                   |                     |                 |                        |                          |             |        |
|             | Dobian 32 bits                            | pje-onice_xo4.dnig a                                                                                                    |                                                     |                                                   |                     |                 |                        |                          |             |        |
|             | Debian 52 bits                            | pje-onice_tsoo.deb a                                                                                                    |                                                     |                                                   |                     |                 |                        |                          |             |        |
|             | Unix                                      | pie-office unix no embedded tar oz @                                                                                                    |                                                     |                                                   |                     |                 |                        |                          |             |        |
|             |                                           | ple energine in the state of the state of th |                                                     |                                                   |                     |                 |                        |                          |             |        |
|             | Orientações para                          | download do PJeOffice                                                                                                    |                                                     |                                                   |                     |                 |                        |                          |             |        |
|             | Para iniciar o Download de                | programa, siga os passos abaixo;                                                                                                    |                                                     |                                                   |                     |                 |                        |                          |             |        |
|             |                                           |                                                                                                    |                                                     |                                                   |                     |                 |                        |                          |             |        |
|             | Passo 1: Clique no arquiv                 | o de download acima conforme seu sistema operacional.                                                                                                    |                                                     |                                                   |                     |                 |                        |                          |             |        |

Agora clique em avançar até finalizar a instalação do aplicativo.

| 🔂 pje-office versão 1.0.27 - Instalador 🦳 —                                                                                          |      | ×        |
|----------------------------------------------------------------------------------------------------|------|----------|
| Selecionar Tarefas Adicionais<br>Quais tarefas adicionais devem ser executadas?                                                      |      |          |
| Selecione as tarefas adicionais que você gostaria que o instalador execut<br>enquanto instala o pje-office, então clique em Avançar. | asse |          |
| Atalhos adicionais:                                                                                                    |      |          |
| ☑ Criar um atalho na área de trabalho                                                                                                |      |          |
| Avançar                                                                                                    |      | Cancelar |

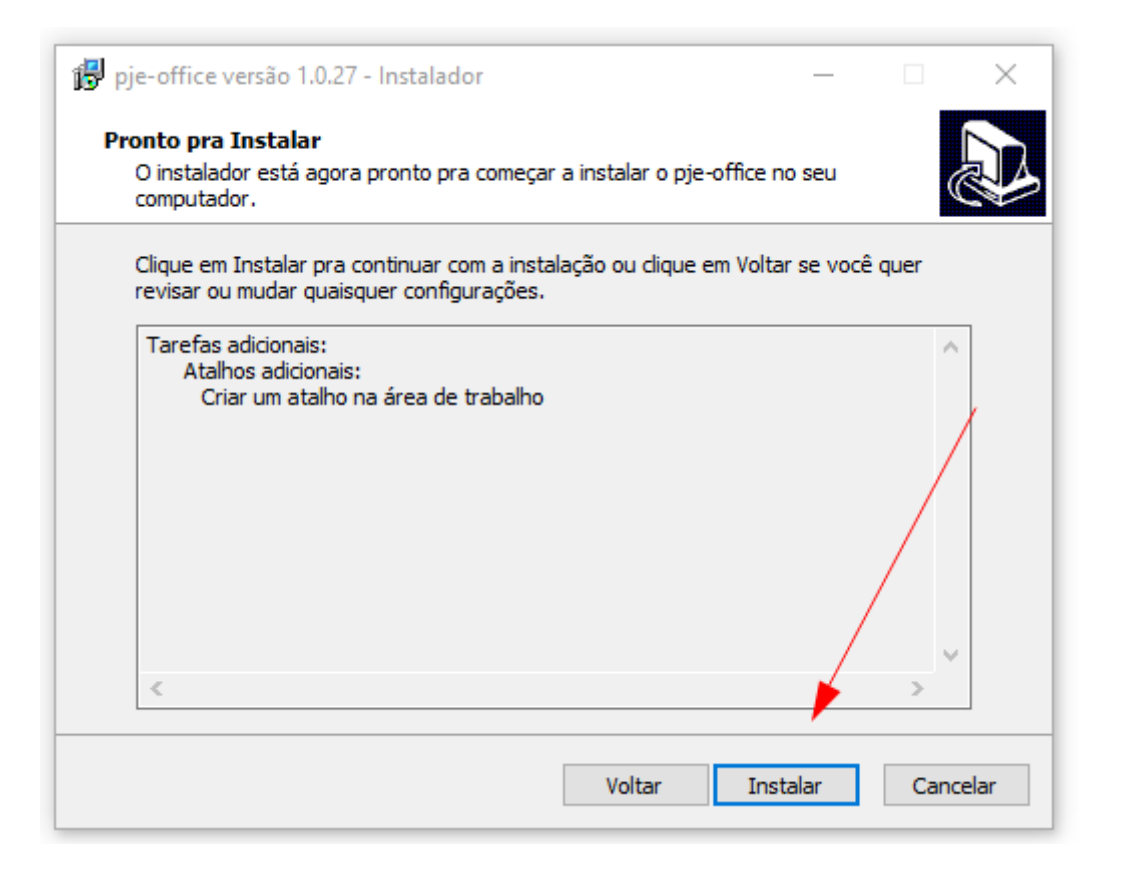

## Caso o aviso, basta clicar em "Avançar"

| ট pje-office versão 1.0.27 - Instalador                                                                                                    | _                                     |          | $\times$ |
|----------------------------------------------------------------------------------------------------|---------------------------------------|----------|----------|
| Preparando pra Instalar<br>O instalador está se preparando pra instalar o pje-office no seu o                                                                                                    | computador.                           | G        |          |
| Os aplicativos a seguir estão usando arquivos que precisam<br>instalador. É recomendados que você permita ao instalador<br>automaticamente estes aplicativos. Após a instalação ter co<br>instalador tentará reiniciar os aplicativos. | ser atualiza<br>fechar<br>mpletado, o | dos pelo |          |
| Java(TM) Platform SE binary                                                                                                    |                                       | , v      |          |
| <ul> <li>Fechar os aplicativos automaticamente</li> <li>Não fechar os aplicativos</li> </ul>                                                                                                    | •                                     | -        |          |
| Voltar A                                                                                                    | vançar                                | Cano     | elar     |

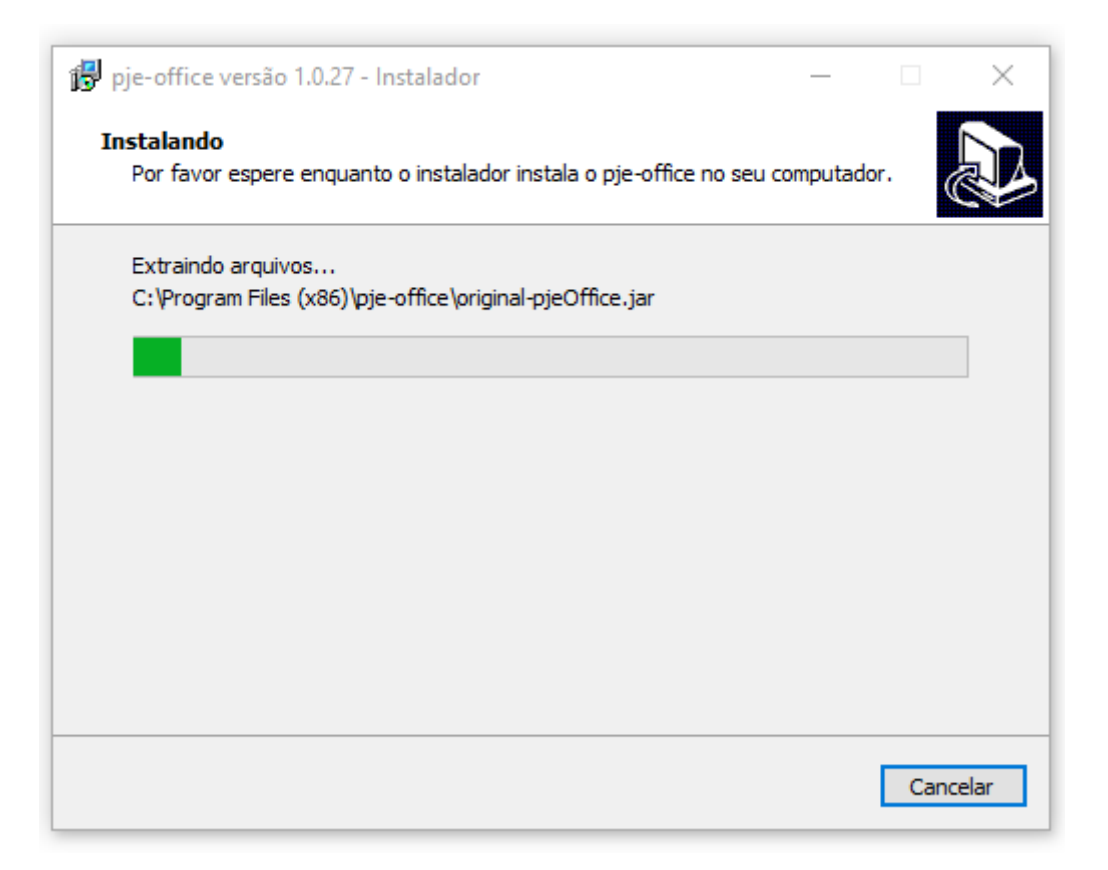

Caso deseje que o programa seja inicializado marque a caixa "Executar PjeOffice".

| 😼 pje-office versão 1.0.27 - Ir | istalador — 🗌                                                                                                    | × |
|---------------------------------|----------------------------------------------------------------------------------------------------|---|
|                                 | Completando o Assistente do Instalador do pje-office         O instalador terminou de instalar o pje-office no seu computador. O aplicativo pode ser iniciado selecionando os atalhos instalados.         Clique em Concluir pra sair do Instalador.         Iniciar o pje-office |   |
|                                 | Concluir                                                                                                    |   |

Na área de trabalho vai está o ícone do programa basta clicar para acessar

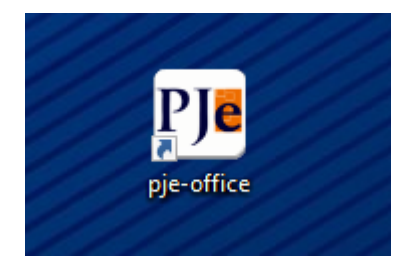

## Configuração do PJeOffice

## Modo simples (somente windows)

Passo 1: Entre no PJe normalmente, na tela de autenticação clique no botão "Acessar com certificado digital"

|                                                                                | Entrar                                                | Formas de acesso | Consulta processual | Push | Pré-requisitos | Manuais | Fale conosco |
|--------------------------------------------------------------------------------|-------------------------------------------------------|------------------|---------------------|------|----------------|---------|--------------|
| Processo Judicial Eletrôr                                                      | nico - 1º Grau                                        |                  |                     |      |                |         |              |
| Poder Judiciário de Ro                                                         | ndônia                                                |                  |                     |      |                |         |              |
| Nova versão dispor<br>Para acessar através do certificado digital é necessário | n <b>ível.</b><br>instalar o novo PjeOffice, clique a | iqui.            |                     |      |                |         |              |
| CFT<br>CERTIFICADO DIGITAL OU Se                                               | PF/CNPJ                                               |                  |                     |      |                |         |              |
| Solicitar nova senha                                                           | a                                                     |                  |                     |      |                |         |              |
| Versao 2.2.0.3 - Atualizado em 06/0                                            | 07/2022 - 23:00                                       |                  |                     |      |                |         |              |
|                                                                                |                                                       |                  |                     |      |                |         |              |

Passo 2: Como o aplicativo será utilizado pela primeira vez o próprio irá exibir uma janela pergutando qual certificado utilizar, entretanto esta janela somente irá aparecer para sistemas operacionais Windows e quando existir algum certificado na MsCAPI, caso contrário será exibida a tela de Configuração Avançada.

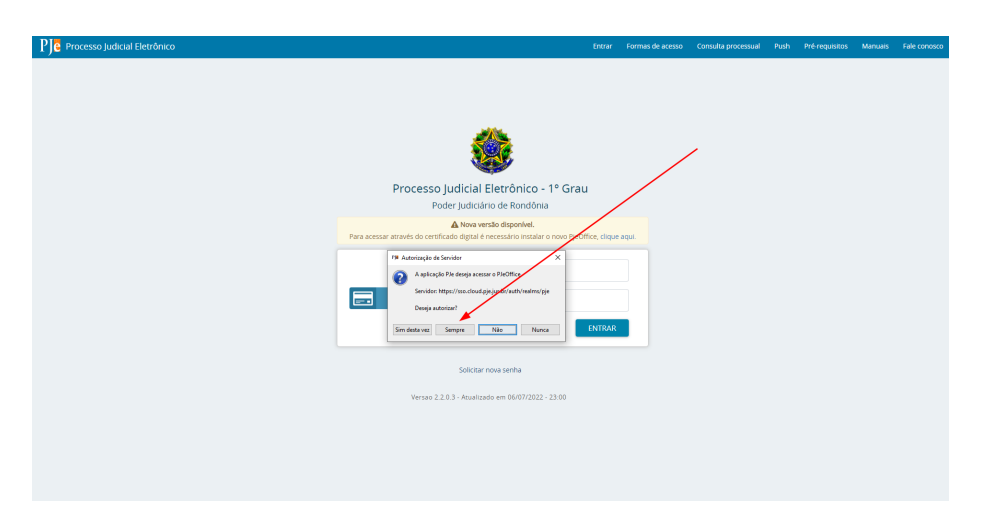

| 🚔 Formulário de Configuração   |     |                                        | ×   |
|--------------------------------|-----|----------------------------------------|-----|
| Lista de certificados:         |     |                                        |     |
| Certificado do Usuário         |     | Certificado do Emissor                 |     |
| PABLO FILETTI MOREIRA: 2053276 |     | AC CAIXA-JUS v2                        |     |
| PABLO FILETTI MOREIRA          |     | Projudi/TJRO - Autoridade Registradora | _   |
|                                |     |                                        |     |
|                                |     |                                        |     |
| •                              | 111 |                                        | •   |
| Certificado Selecionado:       |     |                                        |     |
|                                |     |                                        |     |
|                                |     |                                        |     |
|                                |     |                                        |     |
|                                |     |                                        |     |
|                                |     |                                        |     |
|                                |     |                                        |     |
|                                |     |                                        |     |
|                                |     |                                        |     |
|                                |     | Avançado Cancelar Conc                 | our |

Passo 3: Selecione o certificado desejado e depois clique em "Concluir".

| Certificado do Usuario<br>PABLO FILETTI MOREIRA: 2053276 | Certificado do Emissor                 |   |
|----------------------------------------------------------|----------------------------------------|---|
| PABLO FILETTI MOREIRA: 2053276                           |                                        |   |
| ARE O FRIETTI MODEIDA                                    | AC CAIXA-JUS V2                        |   |
| ADLO FILETTI MOREIRA                                     | Projudy 1980 - Autoridade Registradora |   |
|                                                          |                                        |   |
|                                                          |                                        |   |
|                                                          |                                        |   |
| 4                                                        |                                        |   |
|                                                          |                                        |   |
| ertificado Selecionado:                                  |                                        |   |
| -DK                                                      |                                        |   |
| D=ICP-Brasil                                             |                                        |   |
| OU=Cert-JUS Institucional - A3                           |                                        |   |
| OU=Autoridade Certificadora da J                         | Justica - ACJUS v4                     |   |
| OU-TRIBUNAL DE JUSTICA RONDONIA-                         | TJRO                                   | = |
| DU=SERVIDOR                                              |                                        |   |
| NU-DADIO DILETT NODDIDA . 000000                         | 1                                      |   |
| N=PABLO FILEIII MOREIRA:20532/6                          |                                        |   |
| N=PABLO FILEIII MOREIRA:2053276                          |                                        |   |

Para o uso do PJE e com o modelo Safenet e necessário o driver do token até a versão do Safenet 10.0

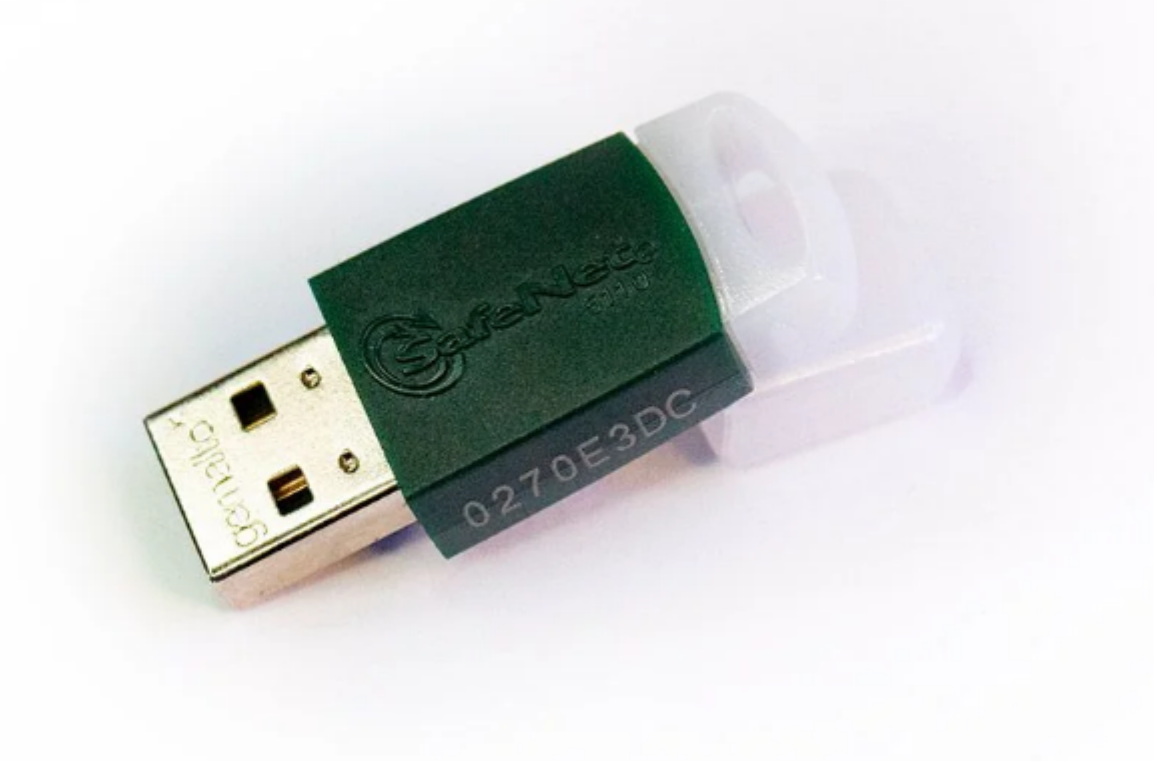

Para verificar a versão do driver no Windows:

Na barra de tarefa sobre o icone do Safenet com o botão direito clique em "Sobre"

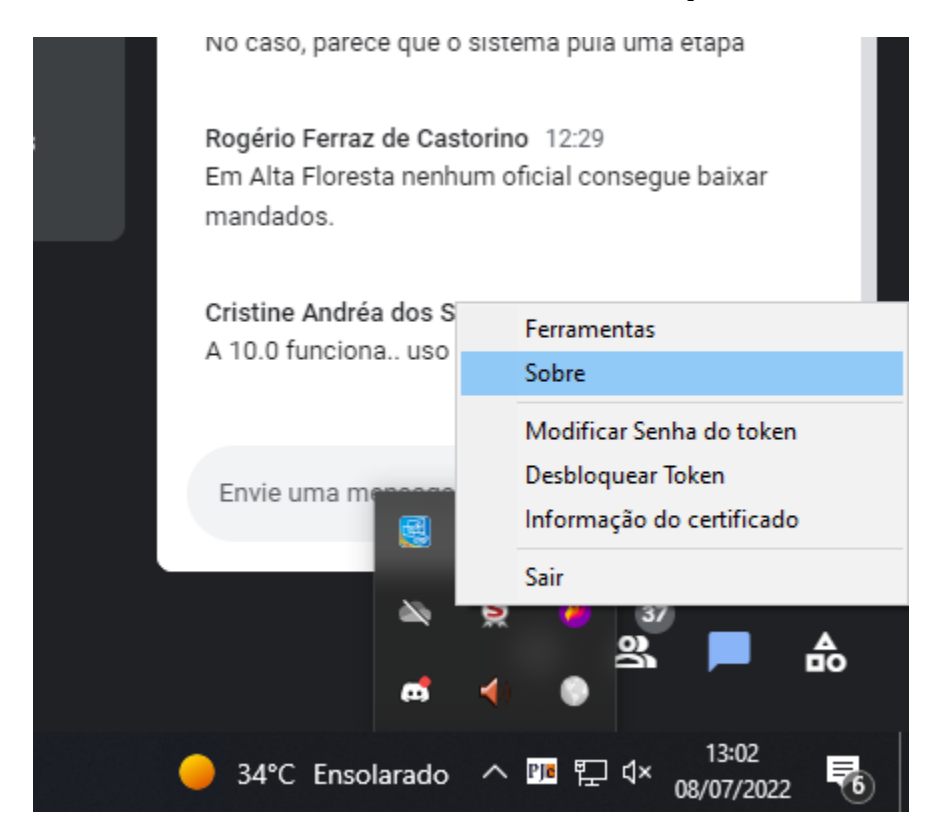

Ele irar mostar a versão

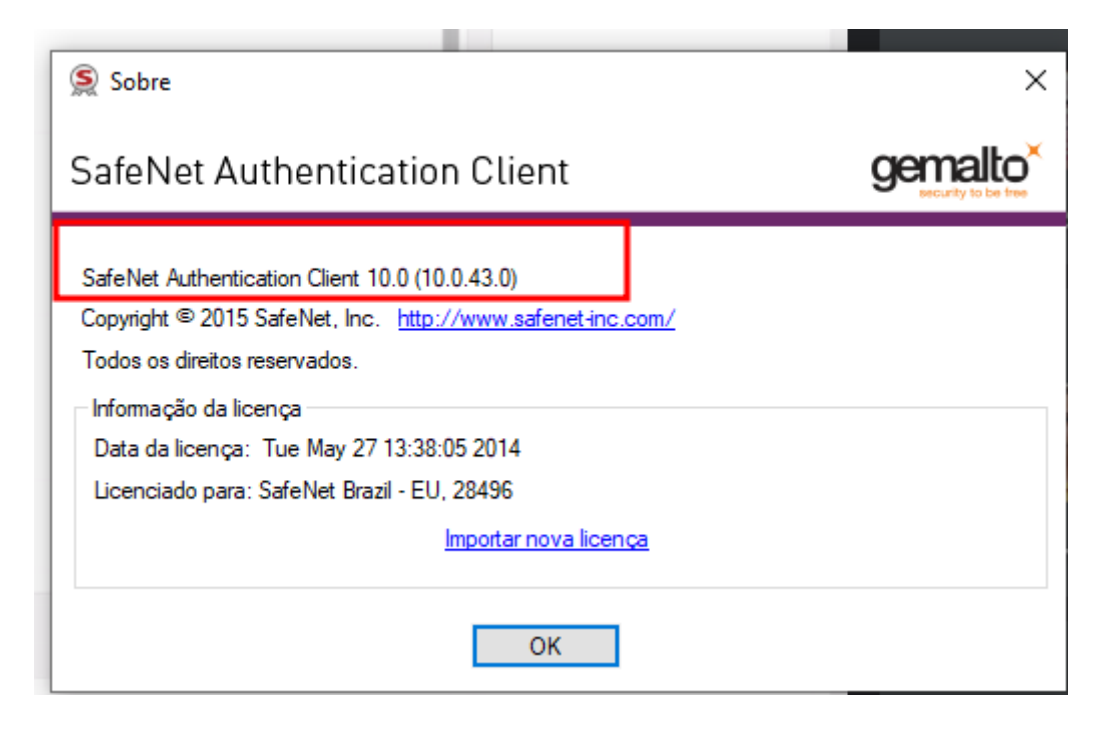

Link para o download do Safenet 10.0

http://repositorio.serpro.gov.br/drivers/safenet/windows/sac-10.5/SafenetAuthenticationClient\_v10.5.zip